## **Company Profile – Assessments**

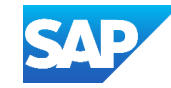

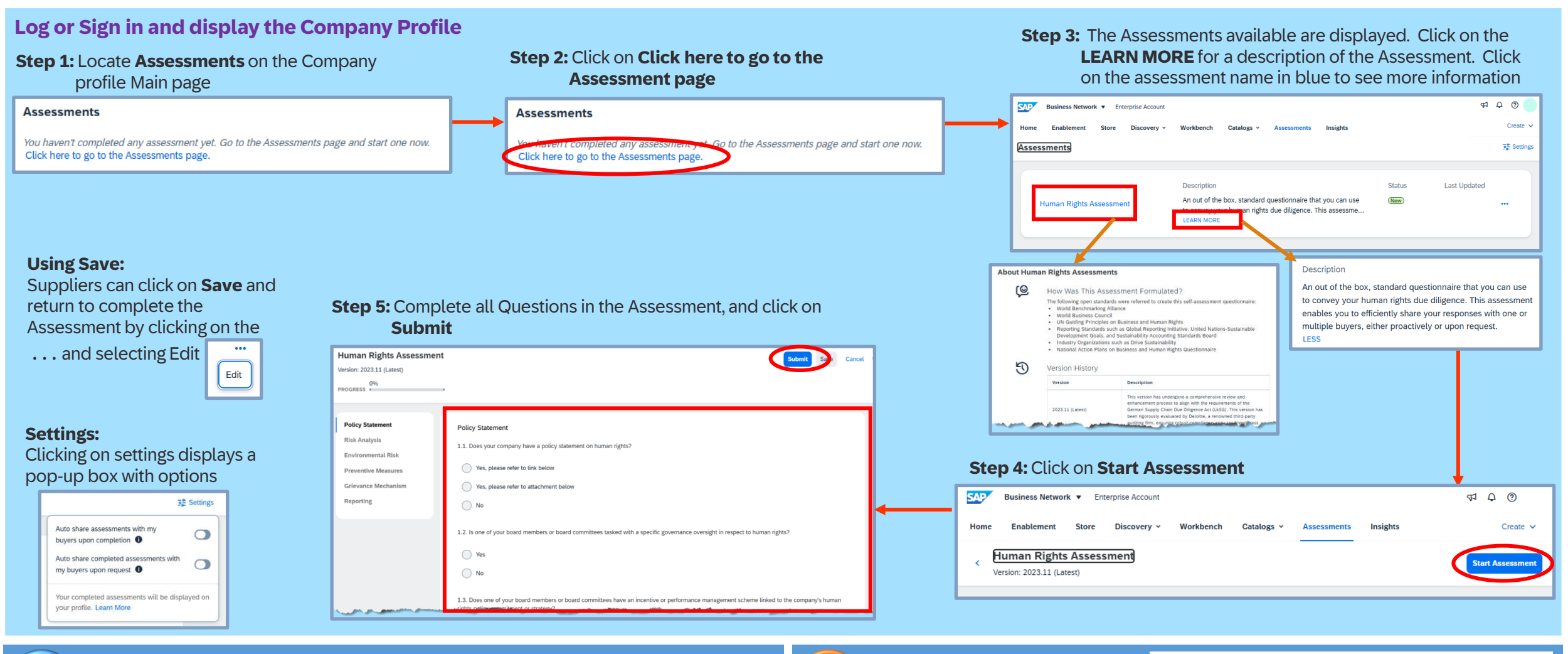

The progress bar shows the

Human Rights Assessment

percentage completed

Version: 2023.11 (Latest)

PROGRESS

50%

How Does It Work?

due diligence solutions.

a request to start or share the assessment.

· Share the self-assessment with your customers.

· Your customers may request that you complete the self-assessment, but you do not need

Complete the self-assessment by answering questions about how your business operates,

especially regarding your observation of social and environmental standards.

 Your customers may use this information as part of their procurement processes that include SAP Supplier Management, SAP Ariba Supplier Risk, and/or other supply chain

Self-assessments allow businesses to provide information about their procurement activities that are standardised.

The SAP Business Network provides a way for Suppliers to complete assessments that are centrally maintained and shared with new and existing trading partners.

Completing the assessment is not mandatory, unless it is Buyer requested